## <u>City of Vaughan Online Permitting Portal</u> <u>Applicant User Manual for Solid Waste Submissions</u>

#### NEW SERVICE REQUEST - WASTE DIVERSION BINS

You need to be a registered user to apply and submit an application for Waste Diversion Bins (exchange or new build homeowner). Go to the **City of Vaughan Online Service Request Portal** at <u>https://dev-amndpl01.vgn.cty/citizenportales/app/landing</u> and select "**Login Page**"

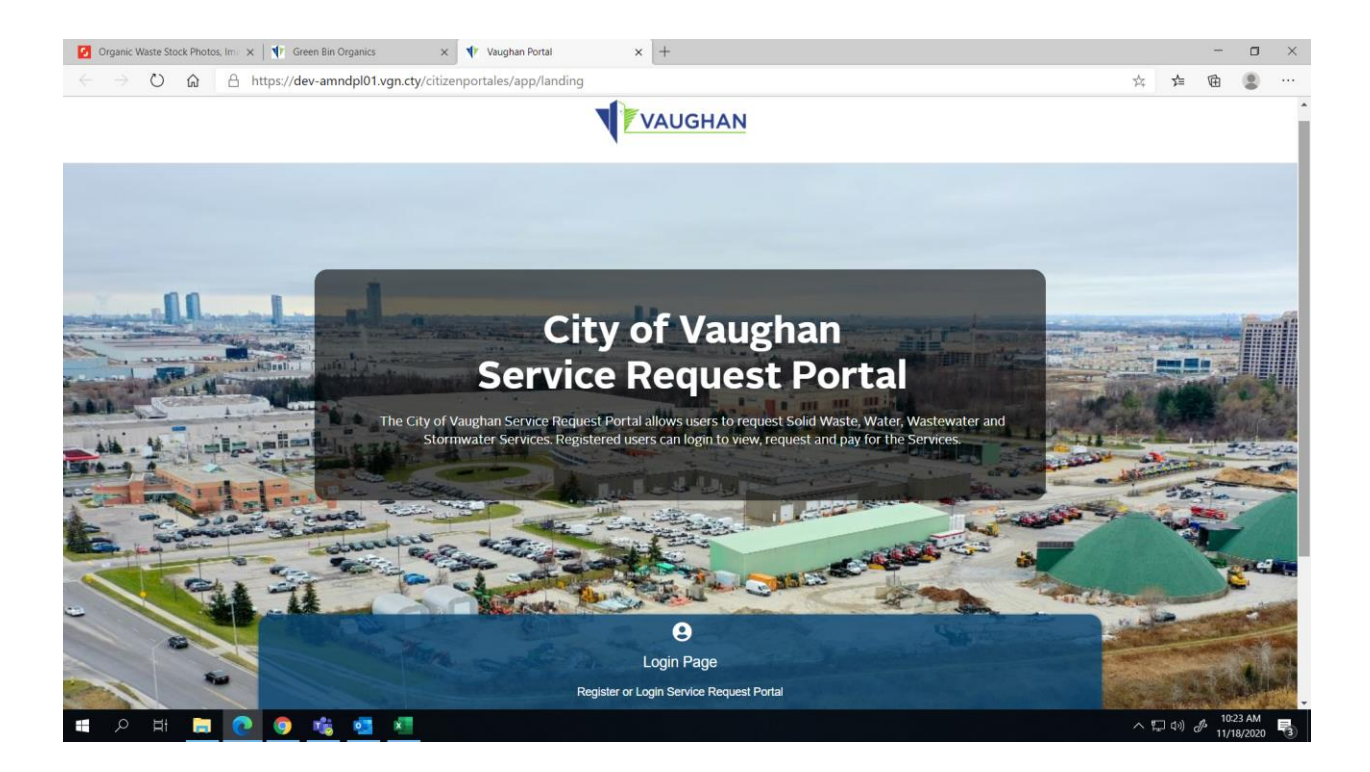

<complex-block>

Register Page - Select "I am a first time Online Service Portal user"

Complete all \*required fields and select "Submit"

H

o 💼 🚾

| Cases All Solid Waste - Active - D               | × Vaughan Portal × +                                                                                                    |                                 |                                                                              |                                |                          | - o ×     |
|--------------------------------------------------|----------------------------------------------------------------------------------------------------|---------------------------------|------------------------------------------------------------------------------|--------------------------------|--------------------------|-----------|
| $\leftarrow$ $\rightarrow$ C $\oplus$ dev-amndpl | 01.vgn.cty/citizenportal-es/app/register                                                                                                    |                                 |                                                                              |                                |                          | 🕸 🔁 🗯 🔂 🗄 |
| VAUGHAN                                          | Portal Home Registered User                                                                                                    |                                 |                                                                              |                                |                          |           |
|                                                  | Register<br>Service Request Portal uses same credential with O<br>User on top line to back to Login page.<br>Please select:<br>I have applied for a Building Permit previously in the O<br>First Name | Online Permitting Portal to Log | jin. If you already registered<br>to use Online Services Portal<br>Last Name | d in Online Permitting Portal. | Please click 'Registered |           |
|                                                  | Organization Name                                                                                                    |                                 |                                                                              |                                |                          |           |
|                                                  | Email Address                                                                                                    |                                 | Comfirm Email Address                                                        |                                |                          |           |
|                                                  | * Email Address is required                                                                                                    |                                 | * Comfirm Email Address is required                                          |                                |                          |           |
|                                                  | Phone Number 1                                                                                                    | Phone Type 1                    | Phone Number 2                                                               |                                | Phone Type 2             |           |
|                                                  | ()                                                                                                    | ~                               | ()                                                                           |                                | ~                        |           |
|                                                  | * This input field is required.                                                                                                    |                                 |                                                                              |                                |                          |           |
|                                                  | Street Number                                                                                                    | Street Name                     |                                                                              | Street Type                    | Direction                |           |
|                                                  |                                                                                                    |                                 |                                                                              | ~                              | ~                        |           |
| 🖷 🔎 🖽 📮 🤇                                        | 9 📫 🖷 🐖                                                                                                    |                                 |                                                                              |                                |                          | ^ □ ↓)    |

A confirmation window will pop up for PIN and 'next steps' to complete your registration, select "**Continue**"

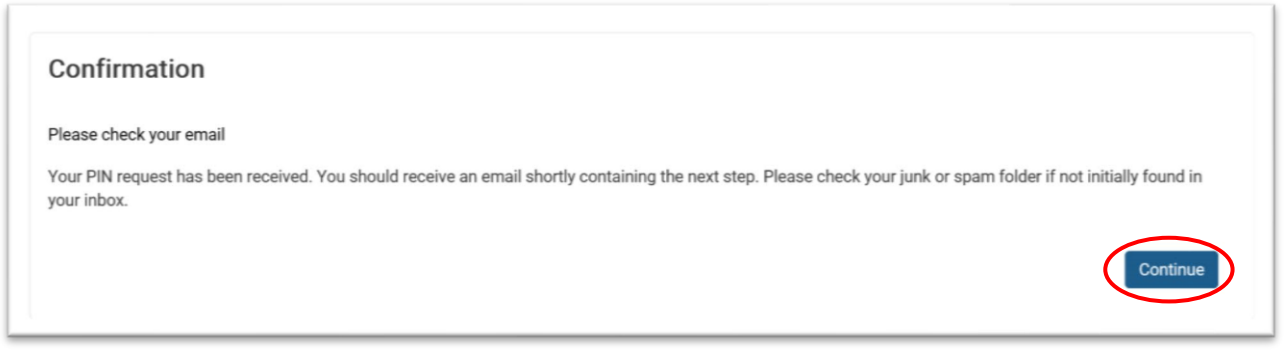

Figure 3

**Email -** Once you receive the confirmation e-mail, select the "**click here**" link to retrieve your PIN verification associated with your portal account

| City of Vaughan Online Permitting Portal Registration Index ×                                                   |
|----------------------------------------------------------------------------------------------------|
| no_reply@vaughan.ca<br>≩ to me ▼                                                                                |
| Dear Dan,                                                                                                    |
| You recently registered for City of Vaughan Online Permitting Portal. Click here to complete your registration. |
| Regards                                                                                                    |
| City of Vaughan                                                                                                 |
|                                                                                                    |

Figure 4

## Select "Verify PIN"

| PIN Verification                                           |            |  |
|------------------------------------------------------------|------------|--|
| Enter the email address associated with you Portal account |            |  |
| Email Address                                              | PIN        |  |
| john.smith@gmail.com                                       | 3672652531 |  |

Figure 5

Create a password and select "Submit"

| Passwords must contain at least eight characters and characters from three of the following four           |  |
|----------------------------------------------------------------------------------------------------|--|
| categories:                                                                                                |  |
| At least one uppercase letter                                                                              |  |
| At least one lowercase letter     At least one number                                                      |  |
| <ul> <li>At least one number</li> <li>At least one special character (e.g. l; £; \$; #; &amp;).</li> </ul> |  |
| New Password                                                                                               |  |
| •••••                                                                                                    |  |
| Confirm Password                                                                                           |  |
| •••••••••                                                                                                  |  |
|                                                                                                    |  |

Figure 6

A confirmation window will pop up indicating that your password has been set and to select "**OK**".

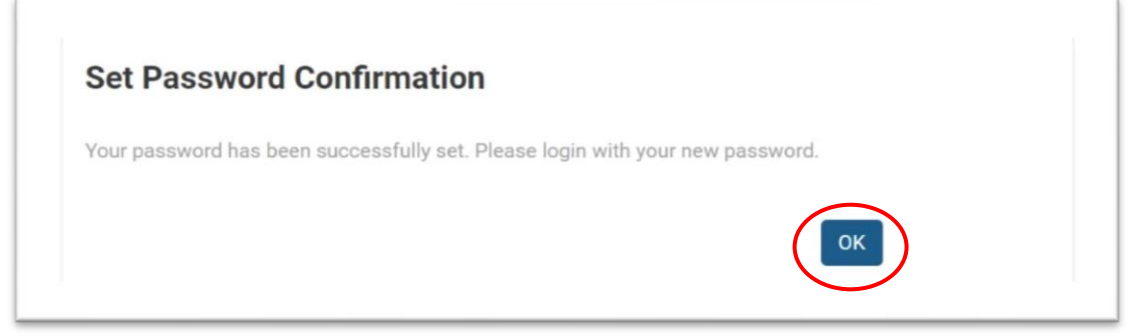

Figure 7

You have successfully Registered! You will be redirected back to the login portal. Login using your email and password.

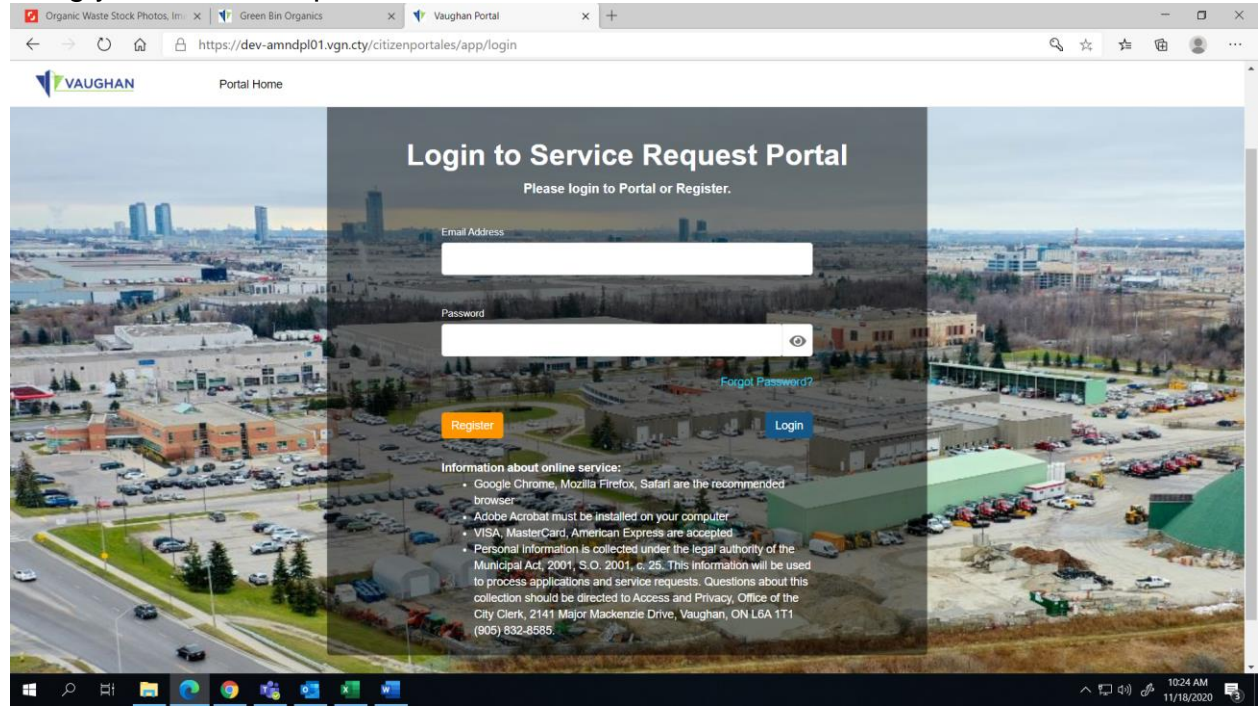

November 11, 2020 Online Service Request - Applicant User Manual

#### NEW SERVICE REQUEST - WASTE DIVERSION BINS

Under "My Service Request" section, select "Add New Service Request".

| My Service Request         Please use this section to view and manage your service requests. Click Add New Service Request button to add a new service request.         Type to filter the table columns         Type to filter the table columns         Needed Date       Actions         40044       Garbage Tags /       Servi       2020-11-06       Octal         40017       Recycle Bins / Replacement       Approved       2020-11-02       Octal         400017       Recycle Bins / Replacement       Approved       2020-11-02       Octal         400017       Recycle Bins / Replacement       Approved       2020-10-28       Octal         409093       Recycle Bins / Replacement       Approved       2020-10-28       Octal         6 total       Octal       Octal       Octal       Octal         10 or 10 or 10       Octal       Octal       Octal       Octal         10 or 10 or 10       Octal       Octal       Octal       Octal       Octal         10 or 10 or 10       Service Request Defails       No service request selected       No service request selected       No service request selected                                                                                                    | VAUGHAN | A Home My                         | Profile My Permits                                |                                   |                                | C Log out               |   |
|----------------------------------------------------------------------------------------------------|---------|-----------------------------------|---------------------------------------------------|-----------------------------------|--------------------------------|-------------------------|---|
| Type to filter the table columns         Record ID ~       Service Type       Status       Requested Date       Actions         490044       Garbage Tags /       Sent       2020-11-06       Detat         490033       Recycle Bins / Replacement       Approved       2020-11-02       Detat         490017       Recycle Bins / Replacement       Approved       2020-11-02       Detat         489994       Recycle Bins / Pre-Paid       Pre-Application Screening       2020-10-28       Detat         489993       Recycle Bins / Replacement       Approved       2020-10-28       Detat         8 total       Implication Screening       2020-10-28       Detat         8 total       Implication Screening       2020-10-28       Detat         8 total       Implication Screening       2020-10-28       Detat                                                                                                    |         | My Service<br>Please use this sec | Request<br>tion to view and manage your service i | requests. Click Add New Service R | equest button to add a new ser | vice request.           |   |
| Record ID >       Service Type       Status       Requested Date       Actions         490044       Garbage Tags /       Sent       2020-11-06       © Detail         490033       Recycle Bins / Replacement       Approved       2020-11-04       © Detail         490017       Recycle Bins / Replacement       Approved       2020-11-02       © Detail         49994       Recycle Bins / Pre-Parid       Pre-Application Screening       2020-10-28       © Detail         49993       Recycle Bins / Replacement       Approved       2020-10-28       © Detail         6 total       Service Request Bulles / Replacement       Approved       2020-10-28       © Detail         5 total       Service Bins / Replacement       Approved       2020-10-28       © Detail         6 total       No service request selected       Approved       2020-10-28       © Detail                                                                                                    |         | Type to filter the t              | able columns                                      |                                   | (                              | Add New Service Request | 1 |
| 490044       Garbage Tags /       Sent       2020-11-08       © Detail         490033       Recycle Bins / Replacement       Approved       2020-11-04       © Detail         490017       Recycle Bins / Replacement       Approved       2020-11-02       © Detail         49994       Recycle Bins / Replacement       Approved       2020-10-28       © Detail         489993       Recycle Bins / Replacement       Approved       2020-10-28       © Detail         6 total       Recycle Bins / Replacement       Approved       2020-10-28       © Detail         6 total       Recycle Bins / Replacement       Approved       2020-10-28       © Detail         6 total       Service Recycle Bins / Replacement       Approved       2020-10-28       © Detail                                                                                                    |         | Record ID ~                       | Service Type                                      | Status                            | Requested Date                 | Actions                 |   |
| 490033       Recycle Bins / Replacement       Approved       2020-11-04       © Detail         490017       Recycle Bins / Replacement       Approved       2020-11-02       © Detail         489994       Recycle Bins / Pre-Paid       Pre-Application Screening       2020-10-28       © Detail         489993       Recycle Bins / Replacement       Approved       2020-10-28       © Detail         80993       Recycle Bins / Replacement       Approved       2020-10-28       © Detail         8 total       Service Recycle Bins / Replacement       Approved       2020-10-28       © Detail                                                                                                    |         | 490044                            | Garbage Tags /                                    | Sent                              | 2020-11-06                     | Detail                  |   |
| 490017       Recycle Bins / Replacement       Approved       2020-11-02       Detail         489994       Recycle Bins / Pre-Paid       Pre-Application Screening       2020-10-28       Detail         489993       Recycle Bins / Replacement       Approved       2020-10-28       Detail         88993       Recycle Bins / Replacement       Approved       2020-10-28       Detail         8 total       Service Request Details       Image: Service Request Selected       Image: Service Request Selected                                                                                                    |         | 490033                            | Recycle Bins / Replacement                        | Approved                          | 2020-11-04                     | Detail                  |   |
| 489994       Recycle Bins / Pre-Paid       Pre-Application Screening       2020-10-28       © Detail         489993       Recycle Bins / Replacement       Approved       2020-10-28       © Detail         8 total       Image: Comparison of the parison of the pari                                                               |         | 490017                            | Recycle Bins / Replacement                        | Approved                          | 2020-11-02                     | Detail                  |   |
| 489993       Recycle Bins / Replacement       Approved       2020-10-28       D Detail         8 total       Image: Comparison of the second second seco |         | 489994                            | Recycle Bins / Pre-Paid                           | Pre-Application Screening         | 2020-10-28                     | Detail                  |   |
| 8 total  8 total  Service Request Details  No service request selected                                                                                                    |         | 489993                            | Recycle Bins / Replacement                        | Approved                          | 2020-10-28                     | Detail                  |   |
| Service Request Details                                                                                                    |         | 8 total                           |                                                   |                                   |                                |                         |   |
|                                                                                                    |         | Service Re                        | equest Details                                    |                                   |                                |                         |   |

New Service Case - Step 1 - Select Type

#### Select "Service Type – Request/Exchange Bins"

Then select "Prepaid bins issued to homeowners who have purchased from a builder" or "Exchange broken city of Vaughan blue boxes, greens bins or kitchen containers"

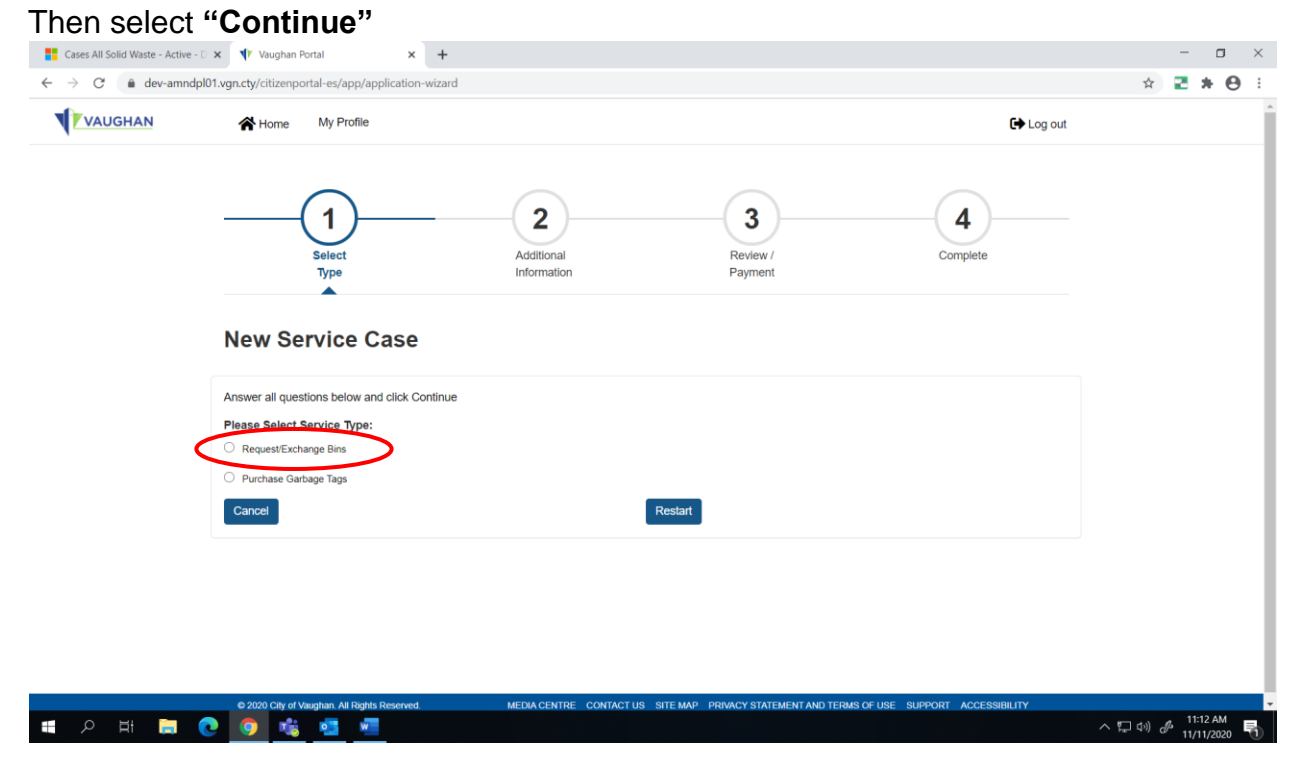

Under "Number of Bins", type in the requested number of Green Bins, Kitchen Containers and/or Blue Boxes.

| Cases All Solid Waste - Active - D          | × Vaughan Portal ×                                                | +                              |                          |               | - 🗆 ×             |
|---------------------------------------------|-------------------------------------------------------------------|--------------------------------|--------------------------|---------------|-------------------|
| $\leftarrow$ $\rightarrow$ C $($ dev-amndph | 101.vgn.cty/citizenportal-es/app/info                             |                                |                          |               | 🖈 🔁 🛪 \varTheta 🗄 |
| VAUGHAN                                     | Home My Profile                                                   |                                |                          | 🕞 Log out     |                   |
|                                             | Select<br>Type                                                    | 2<br>Additional<br>Information | 3<br>Review /<br>Payment | 4<br>Complete |                   |
| (                                           | Application Details<br>Please provide additional details for your | r application.                 |                          |               |                   |
|                                             | Green Bin                                                         |                                | Kitchen Container        |               |                   |
|                                             | Blue Box (Regular)                                                |                                |                          |               |                   |
| # 2 日 日 (                                   | e o 🕫 🖬 🖷                                                         |                                |                          |               | へ 🗊 🕬 🥔 11:20 AM  |

At the bottom of the same screen, confirm your delivery information (address and postal code). Next from the drop-down menu Select your "Garbage and recycling collection day". Click "Continue"

| Cases All Solid Waste - Active<br>← → C | r - □ × ♥ Vaughan Portal × +<br>udpl01.vgm.cty/citizenportal-es/app/info                                                                             | - □ ×<br>☆ <b>≧ ★ ⊖</b> : |
|-----------------------------------------|----------------------------------------------------------------------------------------------------|---------------------------|
| VAUGHAN                                 | Home My Profile                                                                                                    | Log out                   |
|                                         | Green Bin Kitchen Container                                                                                                    |                           |
|                                         | Blue Box (Regular)                                                                                                    |                           |
|                                         |                                                                                                    |                           |
|                                         | Please Confirm Delivery Information                                                                                                    |                           |
|                                         | Delivery Address (Street Number, Street Name) Postal Code<br>2800 Ruthedwar Kd L4L0H4                                                                |                           |
| ٦                                       | Please indicate your garbage and recycling collection day. Bins are delivered the day following your regular scheduled waste collection. 3.Wednesday |                           |
|                                         | Contin                                                                                                    |                           |
|                                         | © 2020 Cilly of Vaughan All Rights Reserved. MEDIA CENTRE CONTACT US SITE MAP PRIVACY STATEMENT AND TERMS OF USE SUPPORT ACCESSIBILIT                | Y                         |
| = ,                                     |                                                                                                    | へ 🗊 🕼 🧬 11/26 AM 🗧        |

## New Service Request - Step 3 - Record Details

| → C in dev-amnd | Jpl01.vgn.cty/citizenportal-es/app/folder-detail |                  |                   |                                             | ☆ 🔁 🗯 🖯 |
|-----------------|--------------------------------------------------|------------------|-------------------|---------------------------------------------|---------|
| VAUGHAN         | A Home My Profile                                |                  |                   | G                                           | Log out |
|                 | ( 1 )                                            | ( 2 )            | (3)               | <u> </u>                                    |         |
|                 | Select                                           | Additional       | Review /          | Complete                                    |         |
|                 | туре                                             | Information      | Payment           |                                             |         |
|                 |                                                  |                  |                   |                                             |         |
|                 | Record Details                                   | nake navments.   |                   |                                             |         |
|                 | Record ID 490094                                 | are payments.    | Service Type      | Recycle Bins / Replacement                  |         |
|                 | Requested Date<br>Schedule Date                  |                  | Status<br>Address | Incomplete Submission<br>2800 Rutherford Rd |         |
|                 |                                                  |                  |                   |                                             |         |
|                 |                                                  |                  |                   |                                             |         |
|                 | Additional Information                           | 1                |                   |                                             |         |
|                 | Please provide additional details for y          | our application. |                   |                                             |         |
|                 |                                                  |                  |                   |                                             |         |
|                 | Number of Bins                                   |                  |                   |                                             |         |
|                 |                                                  |                  |                   |                                             |         |
|                 | Green Bin                                        |                  |                   |                                             |         |
|                 | 1                                                |                  |                   |                                             |         |

Confirm the "Number of Bins" requested is correct.

Scroll down on the same screen to confirm "Delivery Information".

There are no "Fees or Payment" required for Bin Exchanges. Click "Continue".

| Cases All Solid Waste - Active - D 🗙                  | ↓ Vaughan Portal   ×   +                                                          |                                                                      | - o ×                              |
|-------------------------------------------------------|-----------------------------------------------------------------------------------|----------------------------------------------------------------------|------------------------------------|
| $\leftrightarrow$ $\rightarrow$ C $(a$ dev-amndpl01.v | gn.cty/citizenportal-es/app/folder-detail                                         |                                                                      | 🖈 🔁 🛪 😁 🗄                          |
|                                                       | Home My Profile                                                                   | 🔂 Log ou                                                             | t                                  |
|                                                       | Please Confirm Delivery Information Delivery Address (Street Number, Street Name) | Postal Code                                                          |                                    |
|                                                       | 2800 Rutherford Rd                                                                | L4L0H4                                                               |                                    |
|                                                       | following your regular scheduled waste collection.                                |                                                                      |                                    |
|                                                       | Free & Daymont                                                                    |                                                                      |                                    |
|                                                       | You do not have any fee(s) to pay online at this moment                           |                                                                      |                                    |
|                                                       | Back to Edit                                                                      | Continue                                                             |                                    |
|                                                       | © 2020 City of Vaughan. All Rights Reserved. MEDIA CENTRE CONTACT I               | IS SITE MAP PRIVACY STATEMENT AND TERMS OF USE SUPPORT ACCESSIBILITY | -                                  |
| 📑 🔎 🖽 🚍 💽                                             | 🧿 🤹 💶 🚾                                                                           |                                                                      | へ に (1) 🌮 11:34 AM<br>11/11/2020 🐻 |

Service Request Details are listed. You may "**Go to Home**" for another Service Request or "**Log Out**".

| VAUGHAN | Home My Profile                                                                                            |                                                                            |                                                             |                                                              | G Log out | ) |
|---------|----------------------------------------------------------------------------------------------------|----------------------------------------------------------------------------|-------------------------------------------------------------|--------------------------------------------------------------|-----------|---|
|         | (1)                                                                                                    | (2)                                                                        | 3                                                           | )                                                            | 4)        |   |
|         | Select<br>Type                                                                                             | Additional                                                                 | n Paymer                                                    | / Con                                                        | nplete    |   |
|         |                                                                                                    |                                                                            |                                                             |                                                              |           |   |
|         | -                                                                                                    |                                                                            |                                                             |                                                              |           |   |
|         | Thank You<br>Your request has been subr                                                                    | mitted. Please see a summary o                                             | of your request below.                                      |                                                              |           |   |
|         | Thank You<br>Your request has been subr                                                                    | mitted, Please see a summary c                                             | of your request below.                                      |                                                              |           |   |
|         | Thank You Your request has been subr                                                                       | mitted. Please see a summary o                                             | of your request below.                                      |                                                              |           |   |
|         | Thank You<br>Your request has been subr<br>Request Details<br>Record ID<br>Requested Date<br>Schedule Date | mitted. Please see a summary o<br>\$<br>490094<br>2020-11-11<br>2020-11-19 | of your request below.<br>Service Type<br>Status<br>Address | Recycle Bins / Replacement<br>Approved<br>2800 Rutherford Rd |           |   |

An email confirmation of your Service Request will be sent containing all the relevant details, including the **delivery date** of the Bin Exchange. Example below.

\*\*THIS IS AN AUTOMATED MESSAGE, PLEASE DO NOT REPLY DIRECTLY TO THIS EMAIL\*\*

The Online Services Request submitted on Nov 11, 2020 was received by the City.

Your delivery date for your waste diversion bin(s) are scheduled on Nov 19, 2020.

Please have your empty, broken City of Vaughan-branded bins at your front door/on your porch by 7:00 a.m. on your scheduled delivery day. You may place them out the day prior, after 6 p.m. Please note that delivery can take place at any time between 7:00 a.m. - 7:00 p.m.

An email reminder will be sent the day before delivery as a courtesy reminder to have the bin(s) placed out for exchange.

For more information on your waste collection services, visit <u>www.vaughan.ca/waste</u>. Download the RecycleCoach app on Google Play or the Apple App Store for personalized waste schedule reminders and the "What goes where" guide.

If you have any issues following delivery, please call Access Vaughan, at 905-832-2281 or email <u>accessvaughan@vaughan.ca</u>.

## Pre-Paid Bins (New Build Homeowner) New Service Case - Step 1 – New Service Case

Select "Pre-paid bins issued to homeowners who have purchased from a builder."

#### Click "Continue"

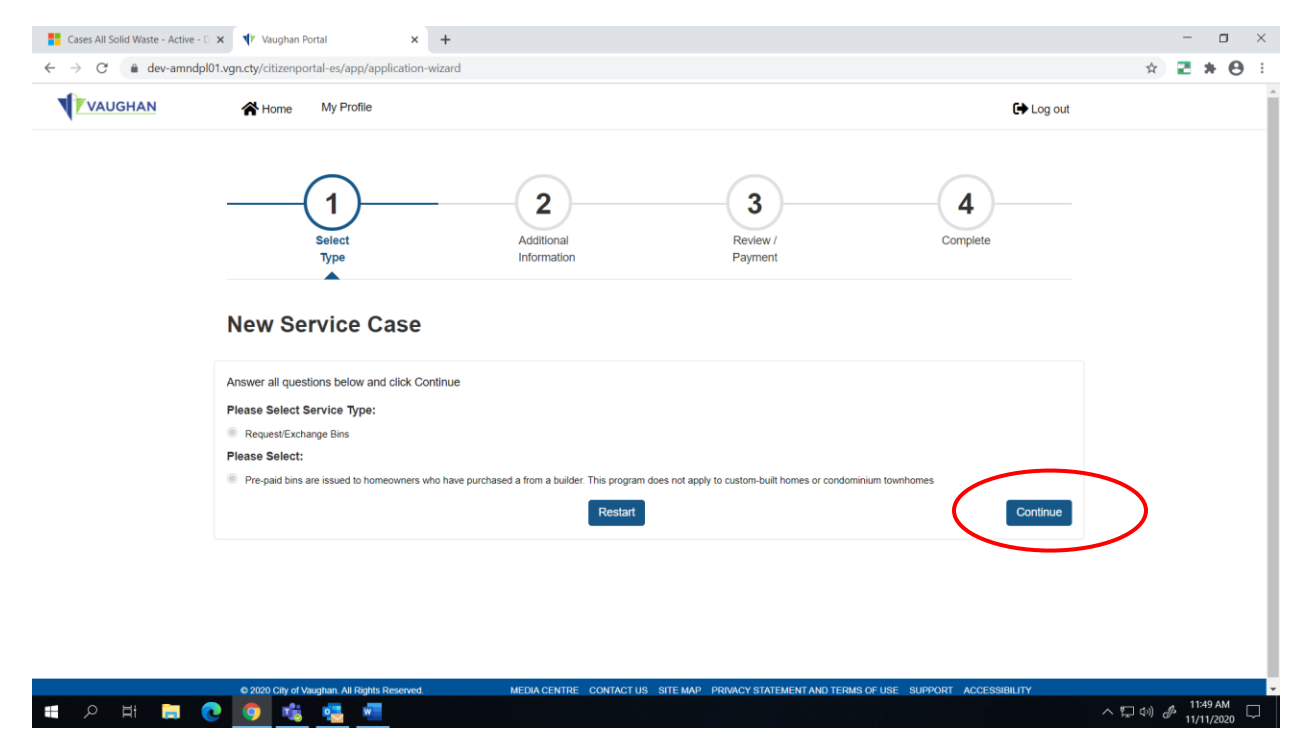

## New Service Case - Step 2 – Application Details

Confirm delivery information (address and postal code). Next from the drop-down menu Select your "Garbage and recycling collection day". Click "Continue"

| VAUGHAN | Home My Profile                                                                                                    |                                 |                 | 🕞 Log out     |  |
|---------|----------------------------------------------------------------------------------------------------|---------------------------------|-----------------|---------------|--|
|         | (1)<br>Select                                                                                                    | Additional                      | - 3<br>Review / | 4<br>Complete |  |
|         | Туре                                                                                                    | Information                     | Payment         |               |  |
|         | Application Details<br>Please provide additional details for your applic                                                                         | ation.                          |                 |               |  |
|         | Please Confirm Delivery Information                                                                                                    |                                 |                 |               |  |
|         | Property Address (Street Number, Street Name)                                                                                                    | Postal Co                       | de              |               |  |
| (       | 2800 Kutherford Ka<br>Please indicate your garbage and recycling collection<br>following your regular scheduled waste collection.<br>3.Wednesday | day. Bins are delivered the day | 1               |               |  |
|         |                                                                                                    |                                 |                 | Continue      |  |

Next, you must upload the 'Mandatory Supporting Documents"

## 1. Proof of Home Ownership/Tarion Agreement

Follow the directions on the site to **"Upload New Document".** Ensure all **required fields** are filled in. You must upload each document separately. Once both mandatory documents are uploaded, click *"Continue."* 

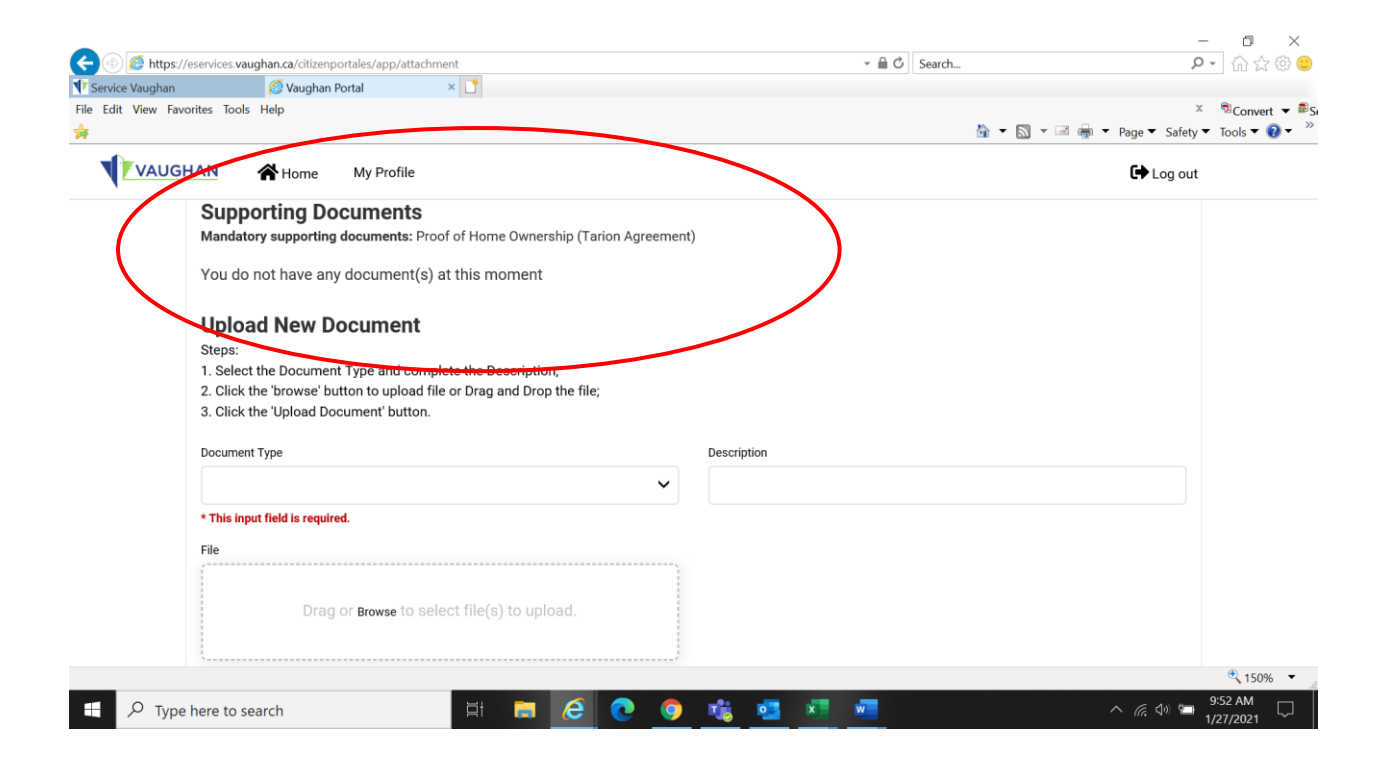

# **New Service Request - Step 3 - Record Details**

Confirm the "**Number of Bins**" to be delivered is correct (1 Green Bin, 1 Kitchen Container, 2 Blue Boxes).

Confirm "Delivery Information."

| Cases All Solid Waste - Active - D 🗙                          | ↓ Vaughan Portal   ×   +                                                                                                    |                   |           |          | -     | ٥     | $\times$      |
|---------------------------------------------------------------|----------------------------------------------------------------------------------------------------|-------------------|-----------|----------|-------|-------|---------------|
| $\leftrightarrow$ $\rightarrow$ C $\triangleq$ dev-amndpl01.v | /gn.cty/citizenportal-es/app/folder-detail                                                                                                  |                   |           | ☆        | 21    | • 0   | :             |
|                                                               | Home My Profile                                                                                                    |                   | € Log out |          |       |       | ^             |
|                                                               | Number of Bins<br>Green Bin                                                                                                    | Kitchen Container |           |          |       |       |               |
|                                                               | 1                                                                                                    | 1                 |           |          |       |       |               |
|                                                               | Blue Box (Regular)<br>2                                                                                                    |                   |           |          |       |       |               |
|                                                               | Please Confirm Delivery Information                                                                                                    |                   |           |          |       |       |               |
|                                                               | Property Address (Street Number, Street Name)<br>2800 Rutherford Rd                                                                         | Postal Code       |           |          |       |       |               |
|                                                               | Please indicate your garbage and recycling collection day. Bins are delivered the day<br>following your regular scheduled waste collection. |                   |           |          |       |       |               |
|                                                               | 3.Wednesday                                                                                                    |                   |           |          |       |       |               |
|                                                               |                                                                                                    |                   |           |          | 10-11 | 2 014 | ÷             |
| 🗄 २ में 📜 💽                                                   | <u> </u>                                                                                                    |                   | ^ F       | ] (1)) 🖉 | 11/11 | /2020 | $\overline{}$ |

Scroll down to the bottom of the screen and make sure your "**Mandatory Supporting Documents**" are attached. Click "**Continue**."

| Cases All Solid Waste - Active - D 🗙                         | : 🜵 Vaughan Portal                         | < +                                              |                     |                                                          |                     |                      | - o ×     |
|--------------------------------------------------------------|--------------------------------------------|--------------------------------------------------|---------------------|----------------------------------------------------------|---------------------|----------------------|-----------|
| $\leftrightarrow$ $\rightarrow$ C $\triangleq$ dev-amndpl01. | vgn.cty/citizenportal-es/app/folder-de     | tail                                             |                     |                                                          |                     |                      | 🖈 🔁 🗯 😁 🗄 |
| VAUGHAN                                                      | Home My Profile                            |                                                  |                     |                                                          |                     | 🕞 Log o              | ut        |
|                                                              | 3.Wednesday                                |                                                  |                     |                                                          |                     |                      |           |
|                                                              |                                            |                                                  |                     |                                                          |                     |                      |           |
|                                                              |                                            |                                                  |                     |                                                          |                     |                      |           |
|                                                              | Supporting Docume                          | ents                                             |                     |                                                          |                     |                      |           |
|                                                              | Please review and upload supp              | orting decuments for your request                |                     |                                                          |                     |                      |           |
|                                                              | Document ID Descript                       | lion Type                                        | File Type           | File Name                                                | Date Uploaded       | Actions              |           |
|                                                              | 206577                                     | Driver's License                                 | application/pdf     | Personal Contact<br>Diary_Sept202020111                  | 2020-11-11<br>I     | Download             |           |
|                                                              | 206578                                     | Proof of Home<br>Ownership (Tarion<br>Agreement) | application/pdf     | Festive Closure Form<br>Options for Time Off<br>2020.pdf | 2020-11-11          | Download             |           |
|                                                              | 2 total                                    |                                                  |                     |                                                          |                     |                      |           |
|                                                              |                                            |                                                  |                     |                                                          |                     | $\frown$             |           |
|                                                              | Back to Edit                               |                                                  |                     |                                                          |                     | Continue             |           |
|                                                              |                                            |                                                  |                     |                                                          |                     | $\sim$               |           |
|                                                              | © 2020 City of Vaughan. All Rights Reserve | d. MEDIA CENTR                                   | E CONTACT US SITE N | MAP PRIVACY STATEMENT                                    | AND TERMS OF USE SI | UPPORT ACCESSIBILITY | 12-10 PM  |
| = 🔎 H 📜 💽                                                    | 🧿 🤹 🚾                                      |                                                  |                     |                                                          |                     |                      | ^ ♥ (1)   |

Service Request Details are listed. Once the Solid Waste Department has reviewed the **"Mandatory Supporting Documents"** an email will be sent with a delivery date.

You may "Go to Home" for another Service Request or "Log Out".

| Cases All Solid Waste - Active - D 🗙                    | ♥ Vaughan Portal × +                                                 |                                                                              | - 🗆 ×              |
|---------------------------------------------------------|----------------------------------------------------------------------|------------------------------------------------------------------------------|--------------------|
| $\leftarrow$ $\rightarrow$ C $\triangleq$ dev-amndpl01. | gn.cty/citizenportal-es/app/complete                                 | $\sim$                                                                       | * 🔁 * 🖯 🗄          |
| VAUGHAN                                                 | Home My Profile                                                      | 🕞 Log out                                                                    |                    |
|                                                         |                                                                      |                                                                              |                    |
|                                                         |                                                                      |                                                                              |                    |
|                                                         | (1)(2)_                                                              | (3)(4)                                                                       |                    |
|                                                         | Select Additional                                                    | Review / Complete                                                            |                    |
|                                                         | inormation                                                           |                                                                              |                    |
|                                                         |                                                                      |                                                                              |                    |
|                                                         | Thank You                                                            |                                                                              |                    |
|                                                         | Your request has been submitted. Please see a summary of yo          | pur request below.                                                           |                    |
|                                                         |                                                                      |                                                                              |                    |
|                                                         |                                                                      |                                                                              |                    |
|                                                         | Request Details                                                      |                                                                              |                    |
|                                                         | Record ID         490095           Bequested Date         2020-11-11 | Service Type Recycle Bins / Pre-Paid Status Pre-Application Screening        |                    |
|                                                         | Schedule Date                                                        | Address 2800 Rutherford Rd                                                   |                    |
|                                                         |                                                                      |                                                                              |                    |
|                                                         |                                                                      |                                                                              |                    |
|                                                         | You can click 'Go to Home' button to view all your requests.         |                                                                              |                    |
|                                                         |                                                                      | 😤 Go to Home                                                                 | 1                  |
|                                                         |                                                                      |                                                                              |                    |
|                                                         | © 2020 City of Vaughan. All Regists Reserved. MEDIA CENTRE           | CONTACT US SITE MAP PRIVACY STATEMENT AND TERMS OF USE SUPPORT ACCESSIBILITY | بر المربي 12:24 PM |
| ч и п                                                   |                                                                      |                                                                              | 11/11/2020         |

You need to be a registered user to apply and submit an application for Waste Diversion Bins (exchange or new build homeowner). Go to the **City of Vaughan Online Service Request Portal** at <u>https://dev-amndpl01.vgn.cty/citizenportales/app/landing</u> and select "**Login Page**"

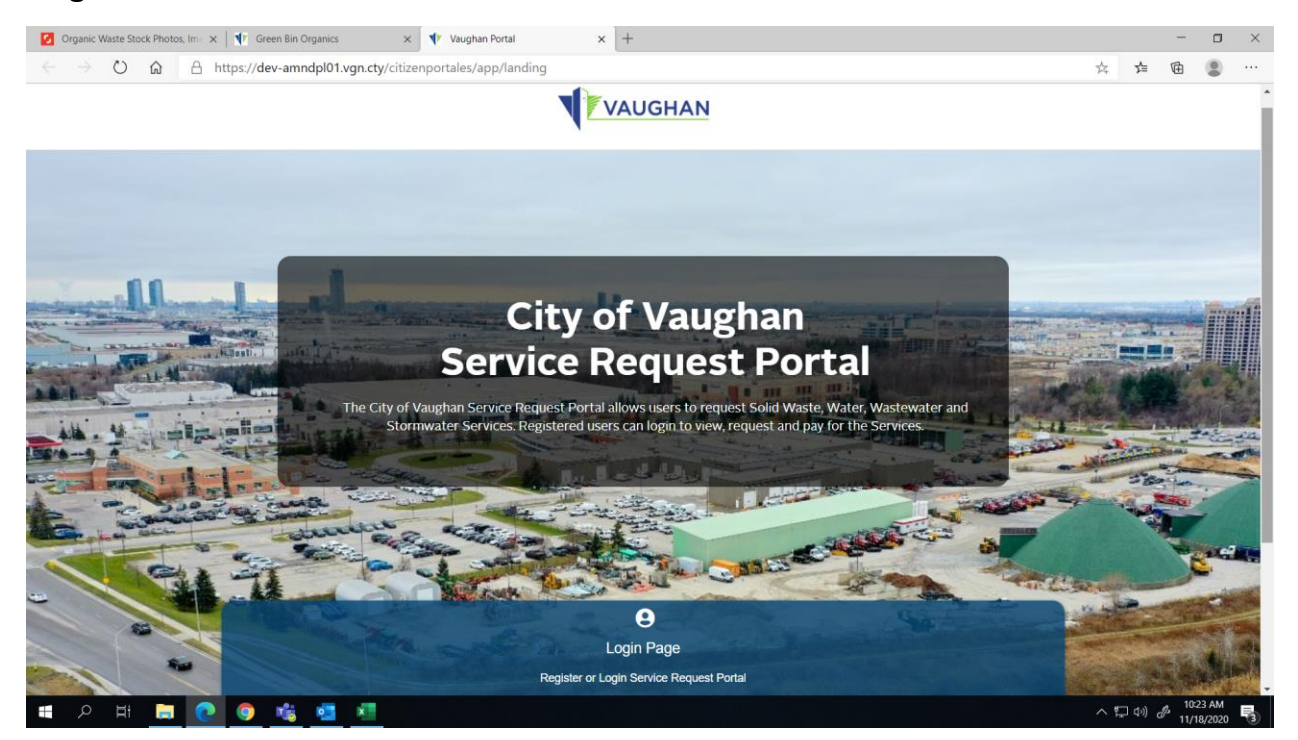

# <u>NEW SERVICE REQUEST – GARBAGE TAGS</u>

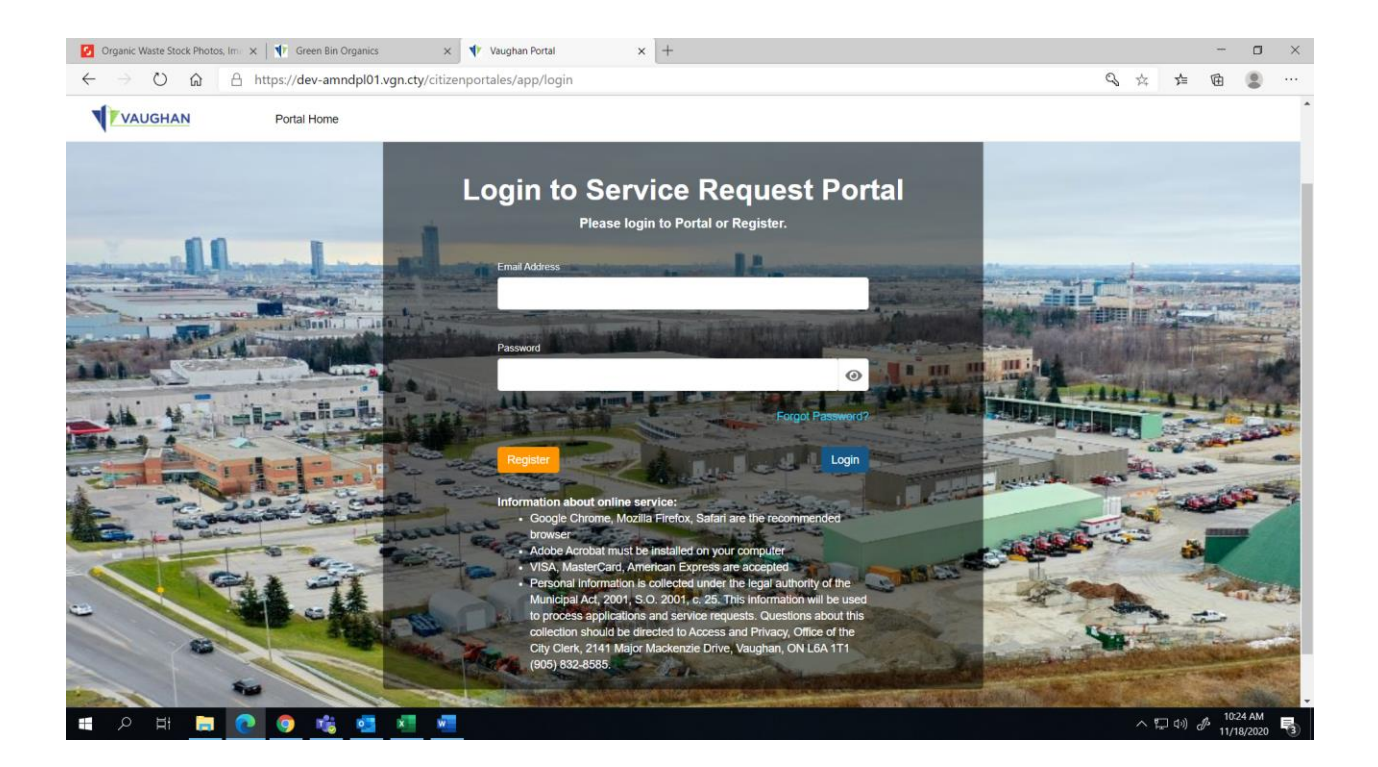

Under "My Service Request" section, select "Add New Service Request".

| AUGHAN | T Home wy                         | wy child                                           |                                   |                                |                         |  |
|--------|-----------------------------------|----------------------------------------------------|-----------------------------------|--------------------------------|-------------------------|--|
|        | My Service<br>Please use this sec | Request<br>ction to view and manage your service i | requests. Click Add New Service R | equest button to add a new ser | vice request.           |  |
|        | Type to filter the t              | able columns                                       |                                   |                                | Add New Service Request |  |
|        | Record ID ~                       | Service Type                                       | Status                            | Requested Date                 | Actions                 |  |
|        | 490044                            | Garbage Tags /                                     | Sent                              | 2020-11-06                     | Detail                  |  |
|        | 490033                            | Recycle Bins / Replacement                         | Approved                          | 2020-11-04                     | Detail                  |  |
|        | 490017                            | Recycle Bins / Replacement                         | Approved                          | 2020-11-02                     | Detail                  |  |
|        | 489994                            | Recycle Bins / Pre-Paid                            | Pre-Application Screening         | 2020-10-28                     | Detail                  |  |
|        | 489993                            | Recycle Bins / Replacement                         | Approved                          | 2020-10-28                     | Detail                  |  |
|        | 8 total                           |                                                    |                                   |                                |                         |  |
|        |                                   |                                                    |                                   |                                |                         |  |
|        | Service R                         | equest Details                                     |                                   |                                |                         |  |
|        | No service red                    | uest selected                                      |                                   |                                |                         |  |

# New Service Case - Step 1 - Select Type

#### 🚦 Cases All Solid Waste - Active - 🗅 🗙 🔰 Vaughan Portal × + ۵ $\leftarrow \rightarrow C$ (a dev-amndpl01.vgn.cty/citizenportal-es/app/application-wizard 🖈 🛃 🗯 😝 VAUGHAN Home My Profile 🕞 Log out 1 2 3 4 Select Additional Review / Complete Туре Information Payment **New Service Case** Answer all questions below and click Continue urchase Garbage Tags Restart へ に (1) の 236 PM 11/11/2020

## Select "Service Type – Purchase Garbage Tags" Then select "Continue"

## **New Service Case - Step 2 – Application Details**

Under "**How Many Sheets**" enter the number of sheets you would like to purchase. \**There are 10 tags per sheet at a cost of \$20 per sheet*.

# Next, "Confirm Mailing Address."

Click "Continue"

| Cases All Solid Waste - Active - D 🗙 | ↓ Yuughan Portal × +                                                           |                                             | - 🗆 ×                           |
|--------------------------------------|--------------------------------------------------------------------------------|---------------------------------------------|---------------------------------|
|                                      | Home My Profile                                                                | 🕞 Log out                                   | * 2 * 0 :                       |
|                                      | Application Details<br>Please provide additional details for your application. |                                             |                                 |
|                                      | 10 tags per sheet, \$20 each sheet                                             |                                             | - 1                             |
| $\langle$                            | How Many Sheets?                                                               |                                             |                                 |
|                                      | Please Confirm Mailing Address                                                 |                                             |                                 |
|                                      | Name                                                                           | Address Line 1 (Street Number, Street Name) |                                 |
|                                      | Steve Flood                                                                    | 2800 Rutherford Rd                          |                                 |
|                                      |                                                                                |                                             |                                 |
|                                      | Address Line 2 (City, Postal Code)                                             |                                             |                                 |
|                                      | Vaughan, Ontario L4L0H4                                                        |                                             |                                 |
|                                      |                                                                                |                                             |                                 |
|                                      |                                                                                | Continue                                    | )                               |
| 🔳 २ म 📄 💽                            | <u>o</u> a 🦉 🦉                                                                 |                                             | へ 💭 🕩 🥔 2:39 PM<br>11/11/2020 📑 |

#### New Service Case - Step 3 – Review and Payment

Review and confirm the number of sheets requested and the mailing address are correct.

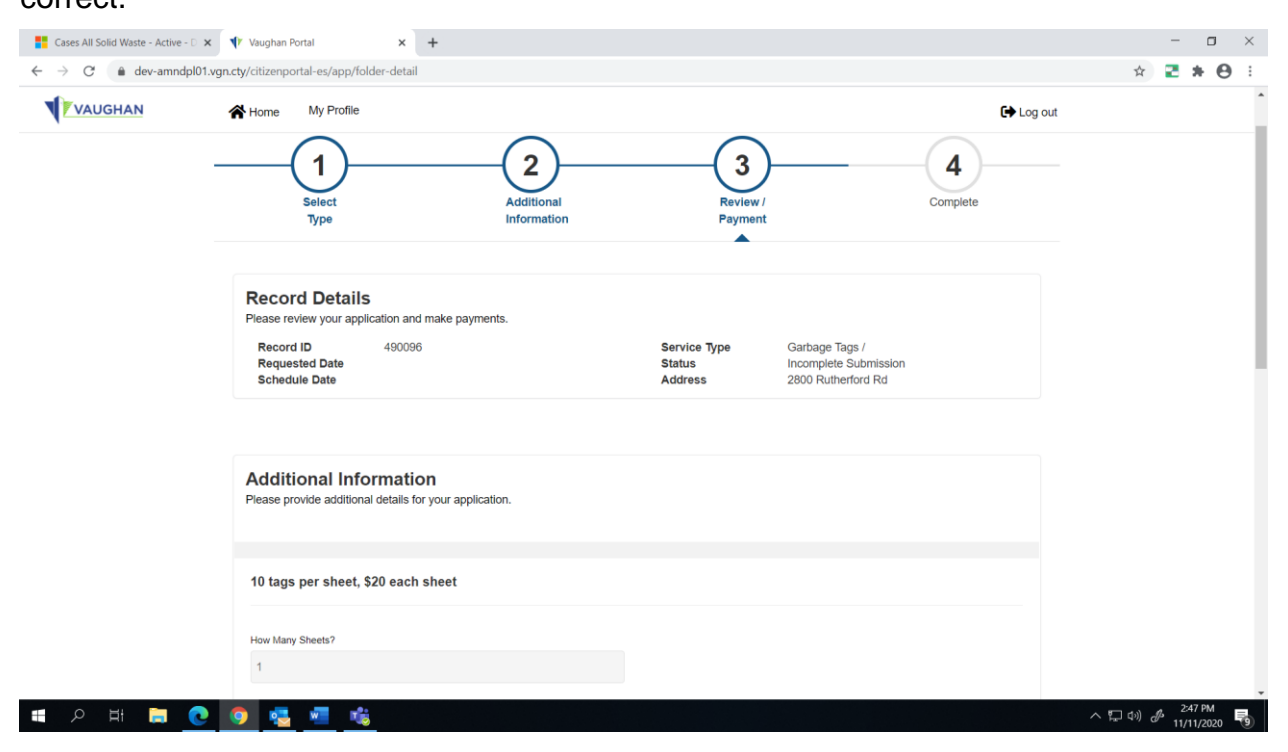

Scroll to the bottom of the same screen to and click the green button "**Pay Selected Fees.**" Or if the number of Garbage Tag Sheets is incorrect you may click the red button "**Edit Request**"

| Cases All Solid Waste - Active - D 🗙                               | 🕈 Vaughan Portal                              | × +                        |                                               |                          | - o ×                              |
|--------------------------------------------------------------------|-----------------------------------------------|----------------------------|-----------------------------------------------|--------------------------|------------------------------------|
| $\leftrightarrow$ $\rightarrow$ $C$ $\triangleq$ dev-amndpl01.vgn. | .cty/citizenportal-es/app/folder-             | detail                     |                                               |                          | 🖈 🔁 🗰 🖯 🗄                          |
| VAUGHAN                                                            | Home My Profile                               |                            |                                               | 🕞 Log                    | out                                |
|                                                                    | Vaugnan, Ontano L4L004                        |                            |                                               |                          |                                    |
|                                                                    |                                               |                            |                                               |                          |                                    |
|                                                                    |                                               |                            |                                               |                          |                                    |
|                                                                    |                                               |                            |                                               |                          |                                    |
|                                                                    | Fees & Payment                                |                            |                                               |                          |                                    |
|                                                                    | Bill#^                                        | Fee Details                | Total                                         | Payment Status           |                                    |
|                                                                    | 2 330608                                      | Garbage Tags \$20.00       | \$20.00                                       | Unpaid                   |                                    |
|                                                                    | 1 total                                       |                            |                                               |                          |                                    |
|                                                                    | Fees selected for payme                       | nt:                        |                                               |                          |                                    |
|                                                                    | \$20.00: Bill Number:<br>Garbage Tags \$20.00 | 330608                     |                                               |                          |                                    |
|                                                                    | Total Amount: \$20                            | .00                        |                                               | $\frown$                 |                                    |
|                                                                    |                                               |                            | (                                             | Pay Selected Fees        |                                    |
|                                                                    | $\frown$                                      |                            |                                               |                          |                                    |
| (                                                                  | Edit Request                                  |                            |                                               | $\smile$                 |                                    |
|                                                                    |                                               |                            |                                               |                          |                                    |
|                                                                    | © 2020 City of Vaughan. All Rights Rese       | rved. MEDIA CENTRE CONTACT | US SITE MAP PRIVACY STATEMENT AND TERMS OF US | SE SUPPORT ACCESSIBILITY | •                                  |
| 🖶 २ म 📜 💽                                                          | o 🔹 🖷 😘                                       |                            |                                               |                          | へ に (1 <sup>)</sup> ダ 11/11/2020 🖏 |

If you clicked **"Pay Selected Fees"** a separate window will open where you may pay for the Garbage Tags using **VISA**, **MASTERCARD** or **AMERICAN EXPRESS**.

| 🚼 Cases All Solid Waste - Active - 🗅 🗙 🛃 Checkout 🗙 🕇                                  |                                                                              |                |                               |                                                 |       |   | -                 | ٥    | ×  |
|----------------------------------------------------------------------------------------|------------------------------------------------------------------------------|----------------|-------------------------------|-------------------------------------------------|-------|---|-------------------|------|----|
| $\leftarrow \rightarrow C$ (a) web.na.bambora.com/scripts/payment/payment.asp?merchant | _id=376292790&trn/                                                           | mount=20.008ct | rnOrderNumber=330608&hashExpi | y=202011111208&ref1=330608&approvedPage=https:/ | ′d ☆  |   | *                 | Θ    | :  |
|                                                                                        | Account CityofVaughanEnvironmentalServic is in test mode PAYMENT INFORMATION |                |                               |                                                 |       |   |                   |      | Â  |
|                                                                                        | \$20.00 CAD                                                                  |                | 330608                        |                                                 |       |   |                   |      | l  |
|                                                                                        | VISA                                                                         |                | •                             |                                                 |       |   |                   |      | ł  |
|                                                                                        | Name on card                                                                 |                |                               |                                                 |       |   |                   |      | ÷  |
|                                                                                        | Card number                                                                  |                |                               |                                                 |       |   |                   |      | ÷  |
|                                                                                        | 01 🗸                                                                         | 2020 -         | Card cvd                      |                                                 |       |   |                   |      | ÷  |
|                                                                                        | COMMENTS                                                                     |                |                               |                                                 |       |   |                   |      | l  |
|                                                                                        |                                                                              |                |                               |                                                 |       |   |                   |      | ÷  |
|                                                                                        |                                                                              |                |                               |                                                 |       |   |                   |      | ł  |
|                                                                                        |                                                                              |                | <i>h</i>                      |                                                 |       |   |                   |      | ÷  |
|                                                                                        |                                                                              | Submit F       | Payment                       |                                                 |       |   |                   |      | l  |
| Visa, Mastercard and Amex are accepted.                                                |                                                                              |                |                               |                                                 |       |   |                   |      | ÷  |
|                                                                                        |                                                                              | Powered by     | bambora                       |                                                 |       |   |                   |      | I. |
|                                                                                        |                                                                              |                |                               |                                                 |       |   |                   |      | ÷  |
| । 🖷 🔎 🖬 🚞 💽 💽 🚾 🐔                                                                      |                                                                              |                |                               | ^                                               | 口 (*) | P | 2:53 F<br>11/11/2 | 2020 | 10 |

You will receive confirmation that the transaction has been completed. Click "Continue"

| ← → C   | pl01.ygn.cty/citizenportal-es/app/receipt                                                                                             | x Z * O :                         |
|---------|----------------------------------------------------------------------------------------------------|-----------------------------------|
| VAUGHAN | A Home My Profile 🕞 Log out                                                                                                    |                                   |
|         | Payment Completed Approved You may print this confirmation page for your record. The receipt has been sent to your email.             |                                   |
|         | Fee List:<br>• \$20.00 : Bill Number: 330608<br>Grbage Tags \$20.00<br>Total Payment Amount: CA\$20.00                                |                                   |
|         |                                                                                                    |                                   |
|         |                                                                                                    |                                   |
|         |                                                                                                    |                                   |
| ा २ म 📄 | 0 2020 City of Vaxghan All Royths Reserved. MEDIA CENTRE CONTACT US SITE MAP PRIVACY STATEMENT AND TERMS OF USE SUPPORT ACCESSIBILITY | へ III (1) の 11/11/2020 <b>日</b> 日 |

Service Request Details are listed. You may "Go to Home" for another Service Request or "Log Out".

| Cases All Solid Waste - Active - D 🕽               | × Vaughan Portal × +                                                                                            |                                |                                   |                                                                   |            | - 🗆 ×                           |
|----------------------------------------------------|----------------------------------------------------------------------------------------------------|--------------------------------|-----------------------------------|-------------------------------------------------------------------|------------|---------------------------------|
| $\leftrightarrow$ $\rightarrow$ C $($ dev-amndpl01 | .vgn.cty/citizenportal-es/app/complete                                                                          |                                |                                   |                                                                   |            | x 🔁 🗰 😝 🗄                       |
| VAUGHAN                                            | Home My Profile                                                                                                 |                                |                                   |                                                                   | € Log out  | Î                               |
|                                                    | Select<br>Type                                                                                                  | 2<br>Additional<br>Information | 3<br>Review /<br>Payment          |                                                                   | Complete   |                                 |
|                                                    | Thank You<br>Your request has been submitted. Pleas                                                             | e see a summary of your reques | st below.                         |                                                                   |            |                                 |
|                                                    | Request Details                                                                                                 |                                |                                   |                                                                   |            |                                 |
|                                                    | Record ID         490096           Requested Date         2020-11-11           Schedule Date         2020-11-11 |                                | Service Type<br>Status<br>Address | Garbage Tags /<br>Pre-Application Screening<br>2800 Rutherford Rd |            |                                 |
|                                                    | You can click 'Go to Home' button to vie                                                                        | w all your requests.           |                                   |                                                                   | Go to Home |                                 |
|                                                    | © 2020 City of Vauntan All Dintts Desorved                                                                      |                                | SITE MAD DRIVACY STATE            |                                                                   |            | -                               |
| 🗄 🔎 मिं 📜 💽                                        | 9 🧧 🖷 🤹 🤗                                                                                                    |                                |                                   |                                                                   |            | ヘロ(1) ♪ 258 PM<br>11/11/2020 12 |

An email confirmation of your Service Request will be along with the receipt for your Garbage Tag purchase. Example below.

\*\*THIS IS AN AUTOMATED MESSAGE, PLEASE DO NOT REPLY DIRECTLY TO THIS EMAIL\*\*

The Online Services Request submitted on 11/11/2020 was **received** by the City.

Your garbage tag order will be mailed out via Canada Post within two business days.

For more information on your waste collection services, visit <u>www.vaughan.ca/waste</u>. Download the RecycleCoach app on Google Play or the Apple App Store for personalized waste schedule reminders and the "what goes where" guide.

Please remember to have your waste items out by 7:00 a.m. on your collection day. Bags/bins and bundles can weight up to 20.5 kilograms (45 pounds).

If you have any issues following delivery, please call Access Vaughan, at 905-832-2281 or email <u>accessvaughan@vaughan.ca</u>.